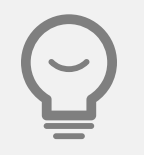

# 2021年导师培训操作流程指南

#### 咨询电话: 023-65102760

研究生院 二〇二一年七月

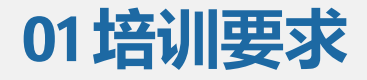

## 培训系统开放时间:2021年7月5日-2021年7月27日

#### 完成培训是导师在 2021-2022 学年度招收研究生或继续指导研究生的必需条件

| 培训对象 | 培训必修内容                                             | 培训选修内容           |  |  |
|------|----------------------------------------------------|------------------|--|--|
| 在岗导师 | 《研究生导师培训学校寄语》<br>《研究生导师指导行为准则》                     | 《研究生教育政策与培养规章制度》 |  |  |
| 新任导师 | 《研究生导师培训学校寄语》<br>《研究生导师指导行为准则》<br>《研究生教育政策与培养规章制度》 | 无                |  |  |

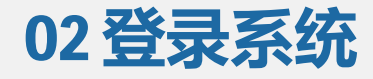

# 校内导师登录网址: http://cetl.cqu.edu.cn/(统一身份认证号登录) 校外兼职导师登录网址: http://i.chaoxing.com (手机验证码登录)

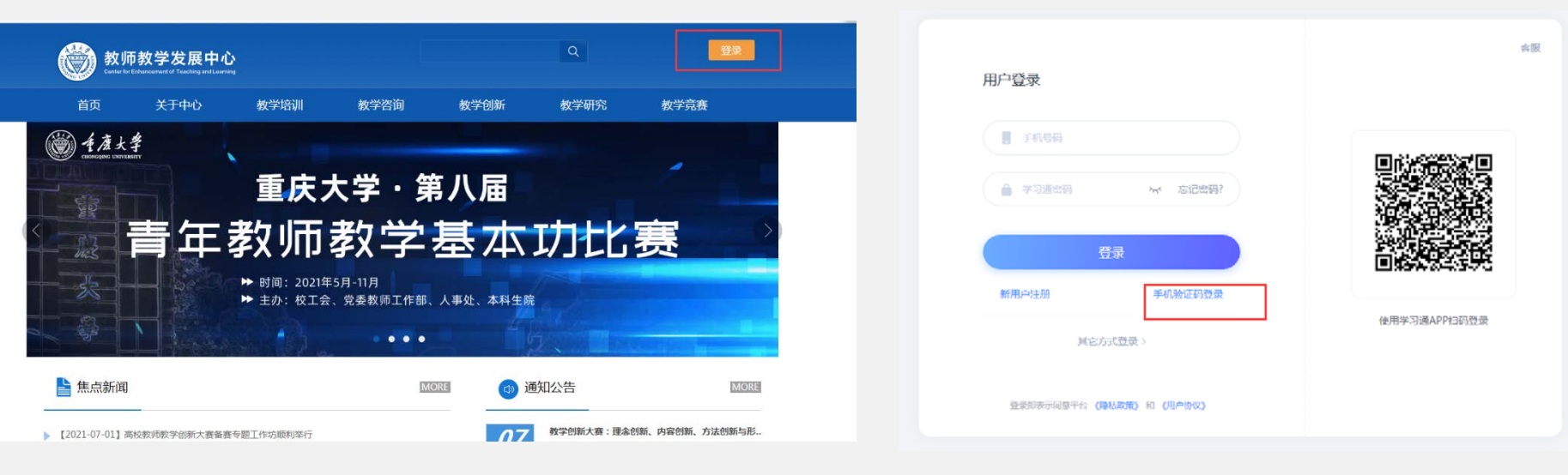

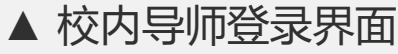

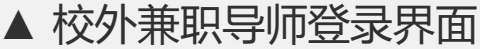

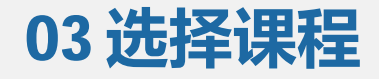

### 【学习空间】-【我的研修】-【去完成】

|          | 我的研修             |               |      |     |                         |                                   |         |
|----------|------------------|---------------|------|-----|-------------------------|-----------------------------------|---------|
|          | ② 学时 0/3         |               |      |     |                         |                                   |         |
| 新教师培训    | 开始时间 - 结束时间 全部计划 | ~ 全部类型        | ~    |     |                         |                                   | 下載证书 导出 |
| 童 我的研修 → | 主题               | 所属计划          | 类型   | 学时  | 时间                      | 目标                                | 状态      |
| ■; 收件箱   | 新任导师必修课程学习       | 2021年度研究生导师培训 | 必修课程 | 3.0 | 2021-07-05 至 2021-07-27 | 必修课程: 《研究生导师培训学<br>校寄语》、《研究生导师指导… | 去完成     |
| ▲云盘      | ▲ 新任导师学习界        | 面             |      |     |                         |                                   |         |
| 🖻 新教师培训  | 开始时间 - 结束时间      | ~ 全部类型        | ~    |     |                         |                                   | 下载证书 导出 |
| 💼 我的研修 🔶 | 主题               | 所属计划          | 类型   | 学时  | 时间                      | 目标                                | 状态      |
| ■: 收件箱   | 在岗导师必修课程学习       | 2021年度研究生导师培训 | 必修课程 | 2.0 | 2021-07-05 至 2021-07-27 | 必修课程:《研究生导师培训学<br>校寄语》、《研究生导师行为   | 去完成     |
| ▲ 云盘     | 在岗导师选修课程学习       | 2021年度研究生导师培训 | 选修课程 | 1.0 | 2021-07-05 至 2021-07-27 | 选修学习课程:《研究生教育政<br>策与培养规章制度》 点击"去… | 去完成     |
|          | ▲ 在岗导师学习界        | 面             |      |     |                         |                                   |         |

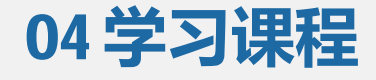

## 每门课程都有【观看课程视频】和【完成测验】两个任务需要完成 系统记录的学习时长和答题分数均纳入培训完成情况考核

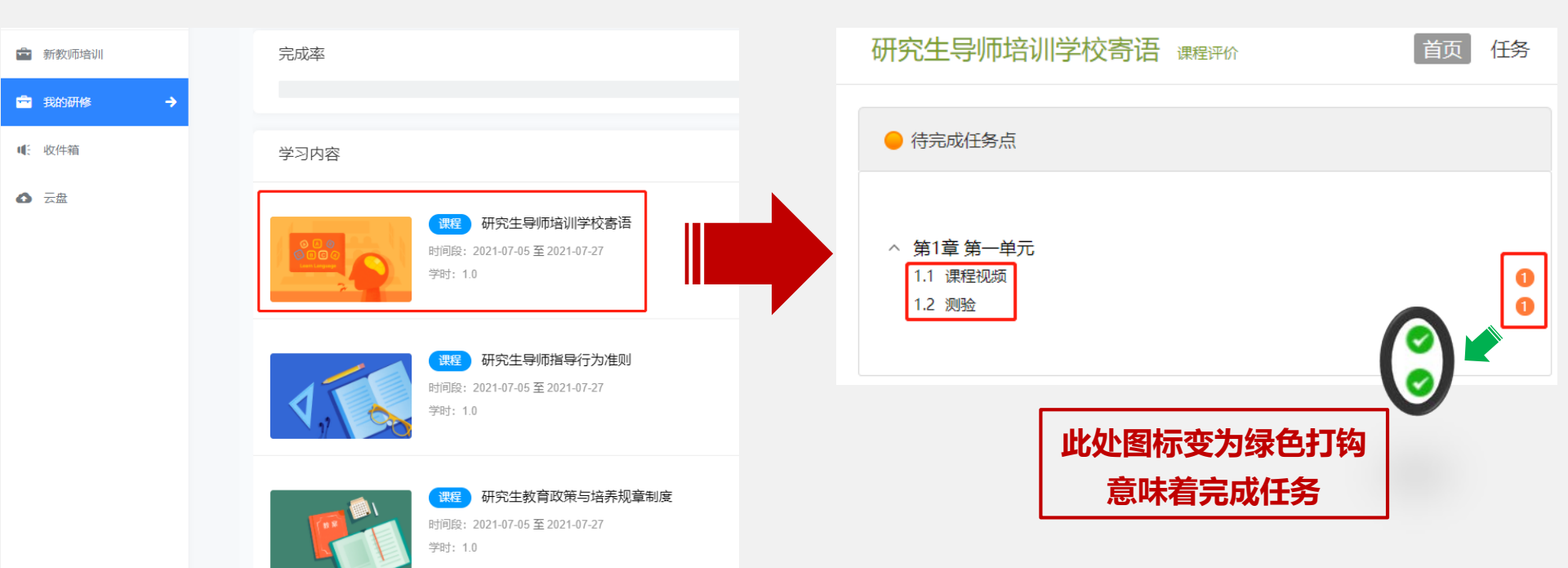

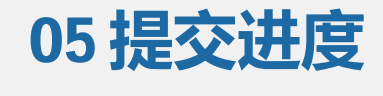

# 完成课程学习后,需在【我的研修】界面点击【提交】 提交后才能获得【完成率】,【完成率】达到100%,说明完成了培训

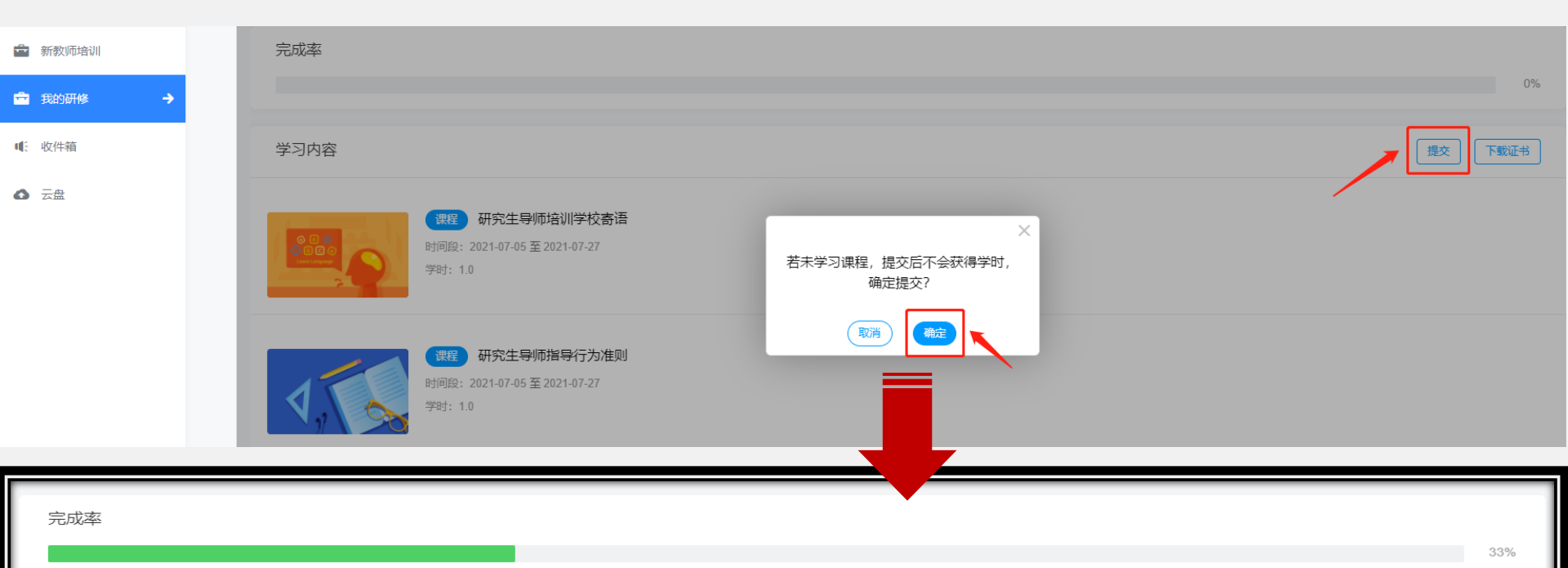